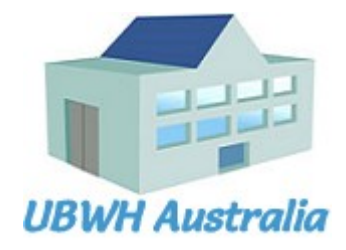

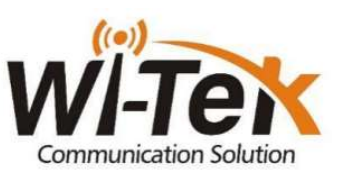

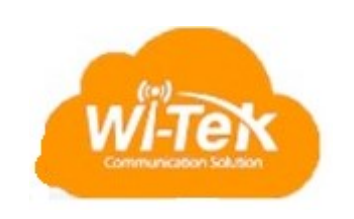

# Cloud Managed, 802.3at PoE Switch

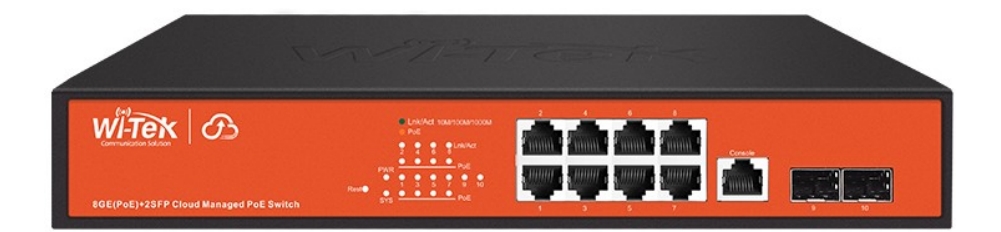

# **Quick Start Guide**

WI-PCMS310GF

8GE + 2 SFP Layer 2 Cloud Managed 802.3at PoE Switch

Quick Start Guide

V2212

## **Table of Contents**

| 1. | Introduction                              | 3    |
|----|-------------------------------------------|------|
| 2. | Package Contents                          | . 3  |
| 3. | System Requirements                       | . 3  |
| 4. | LÉDs                                      | 4    |
|    | 4.1 System LEDs                           | 4    |
|    | 4.2 RJ45 LEDs                             | 4    |
|    | 4.3 SFP LEDs                              | 4    |
| 5. | Front Panel                               | . 5  |
| 6. | Configuration                             | . 5  |
|    | 6.1 Accessing the Configuration Interface | 5    |
|    | 6.1.1. Graphical User Interface (WebGUI)  | 6    |
|    | 6.1.2. Command Line Interface (CLI)       | 6    |
|    | 6.1.3. Cloud Management Server            | 6    |
|    | 6.1.4. SNMP Manager                       | 6    |
|    | 6.2 SNMP and MIBs                         | 8    |
| 7. | Firmware Update                           | . 9  |
|    | 7.1 Update using GUI                      | 9    |
|    | 7.2 Update using TFTP                     | . 10 |
|    |                                           |      |

# 1. Introduction

The **WI-PCMS310GF** is a Managed, Layer 2 (L2), POE 802.3at (48V/30W per port) IP Switch, with Gigabit Ethernet (GbE), Small Form-factor Pluggable (SFP), and serial Console interfaces.

This document supplements the Quick Installation Guide available for download from: https://ubwh.com.au/documents/PCMS310GF/QIG.pdf

# 2. Package Contents

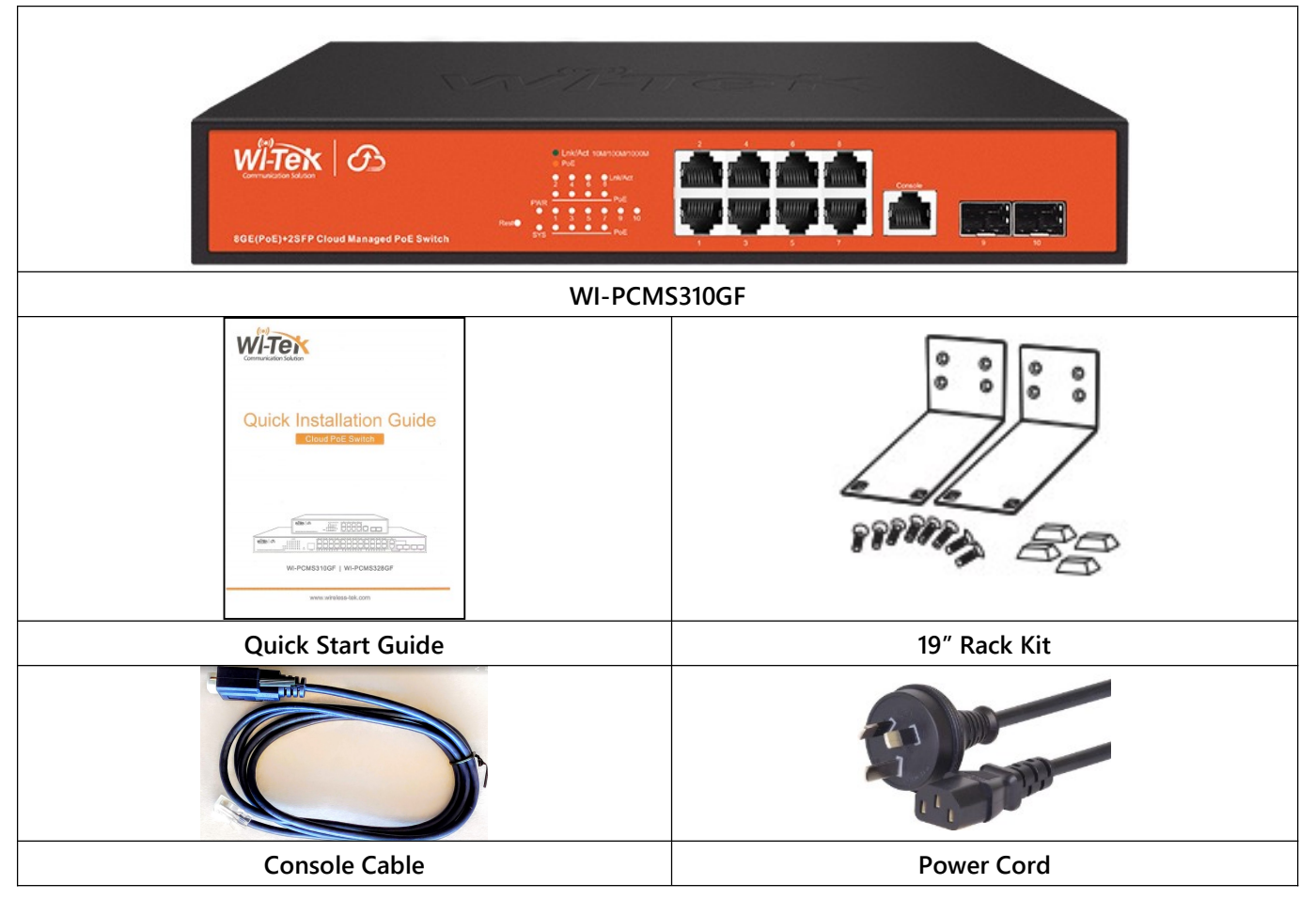

## 3. System Requirements

Web Browser: e.g. Mozilla Firefox, Google Chrome, Safari, Microsoft Edge, or Microsoft Internet Explorer.

# 4. LEDs

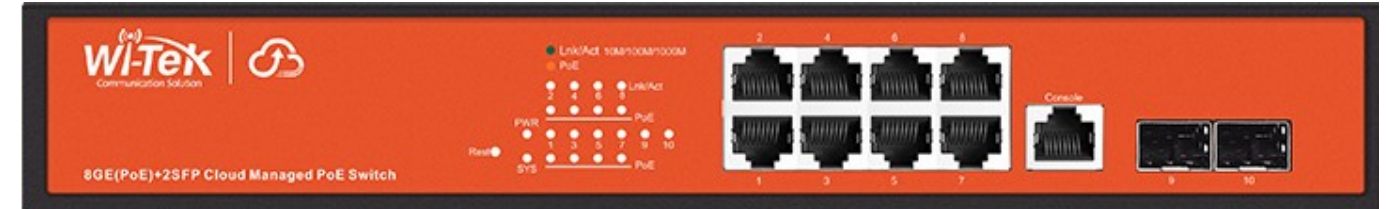

# 4.1 System LEDs

| LED | State              | Status                     |
|-----|--------------------|----------------------------|
| SYS | Blinking<br>(slow) | Normal Operation           |
| PWR | On                 | Steady on if power applied |

#### 4.2 RJ45 LEDs

| LED  | State  | Status                       |
|------|--------|------------------------------|
| PoE  | Off    | No Power applied             |
|      | Orange | 48 V PoE applied             |
| Link | Green  | 10/100/1000 Mbps connection. |
|      |        | Flashes with activity.       |
|      | Off    | No Ethernet connection       |

#### 4.3 SFP LEDs

| LED | State | Status                                 |
|-----|-------|----------------------------------------|
| 9   | Off   | No link                                |
| 10  | Green | Link established at 1000 Mbps (1 Gbps) |
|     |       | Flashing Indicates Activity            |

# 5. Front Panel

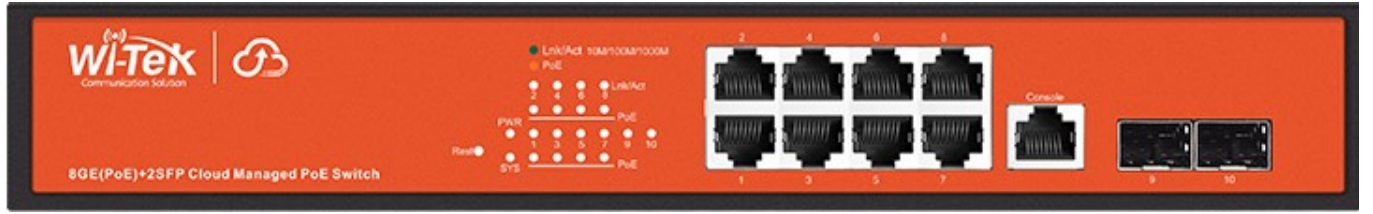

| Port     | Description                                                                                                    |
|----------|----------------------------------------------------------------------------------------------------|
| Note     | Active PoE means a device is connected, and PoE voltage is applied.                                                            |
| RJ45 1-8 | LAN: 10/100/1000 Mbps Ethernet connection<br>PoE Out. 2-Pair,                                                                  |
|          | Pins: 48V= 1,2(-) 3,6 (+) (Ports 1-4)                                                                                          |
|          | 1,2(+) 3,6 (-) (Ports 5-8)                                                                                                    |
|          | Software selectable:                                                                                                    |
|          | • Off                                                                                                    |
|          | • 48 V Active 803.3at 32 W max                                                                                                 |
|          | 48V Forced On                                                                                                    |
| SFP 9-10 | Hot-swappable Small Form-factor Pluggable (SFP) ports supporting 1 Gbps connections.                                           |
| Console  | This port is compatible with Cisco part number 72-3383-01 (Console Cable). The serial settings are:<br>Baud rate: 9600         |
|          | Data bits: 8                                                                                                    |
|          | Stop bits: 1                                                                                                    |
|          | Parity: None                                                                                                    |
|          | Flow control: None                                                                                                    |
|          |                                                                                                    |
| RESET    | Button to the left of the PWR LED.                                                                                             |
|          | To reset the Switch to factory defaults:<br>The Switch should be running after bootup is complete and the SYS LED is blinking. |

6. Configuration

This section covers some tasks that are not fully covered in the Quick Installation Guide (see section Introduction, page 3).

Press and hold the **Reset** button until the SYS LED starts flashing rapidly.

#### 6.1 Accessing the Configuration Interface

There are numerous configuration options:

- 1. Graphical User Interface (GUI), using an Ethernet connection.
- 2. Command Line Interface (CLI),
  - using a console cable, or SSH<sup>1</sup> terminal

Release the **Reset** button.

- 3. Cloud Management server.
- 4. SNMP Manager

<sup>&</sup>lt;sup>1</sup> https://en.wikipedia.org/wiki/Secure\_Shell

#### 6.1.1. Graphical User Interface (WebGUI)

When in Factory Reset state, the Switch is set to use DHCP to acquire an IP address from the local DHCP server. If there is no DHCP server, the default IP address is **192.168.0.1**.

Please consult this manual:

https://ubwh.com.au/documents/Wi-Tek%20Cloud%20Managed%20Switches%20WEB%20User%20Manual.pdf

#### 6.1.2. Command Line Interface (CLI)

Please consult this manual:

https://ubwh.com.au/documents/Wi-Tek%20Cloud%20Managed%20Switches%20CLI User%20Manual.pdf

#### 6.1.3. Cloud Management Server

Please consult this document:

```
https://ubwh.com.au/documents/Wi-
Tek%20Cloud%20Getting%20Started%20Guide%20-%20Switches.pdf
```

#### 6.1.4. SNMP Manager

There are many Network Management software platforms that can be used to monitor & control SNMP enabled devices.

Shown below is an example of using the free, open-source **HomeAssistant**<sup>2</sup> platform to monitor & control a PCMS310GF.

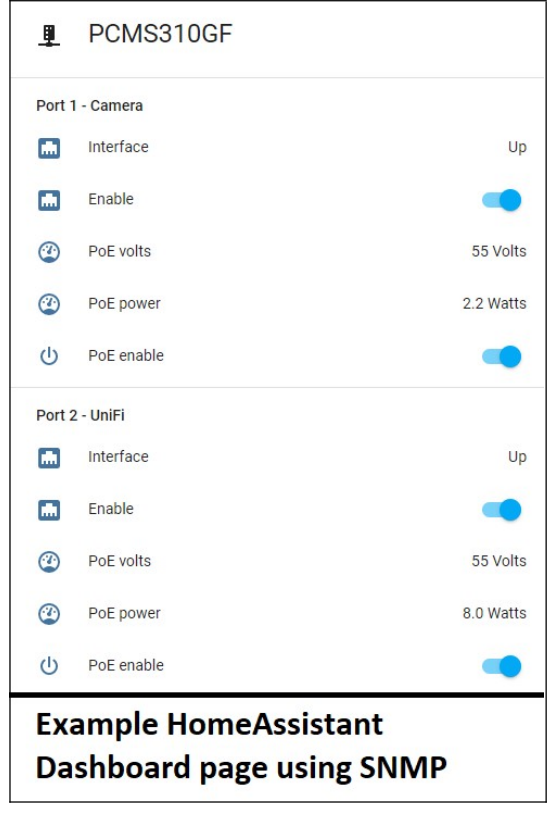

Figure 1 - Home Assistant Dashboard

<sup>&</sup>lt;sup>2</sup> https://www.home-assistant.io/

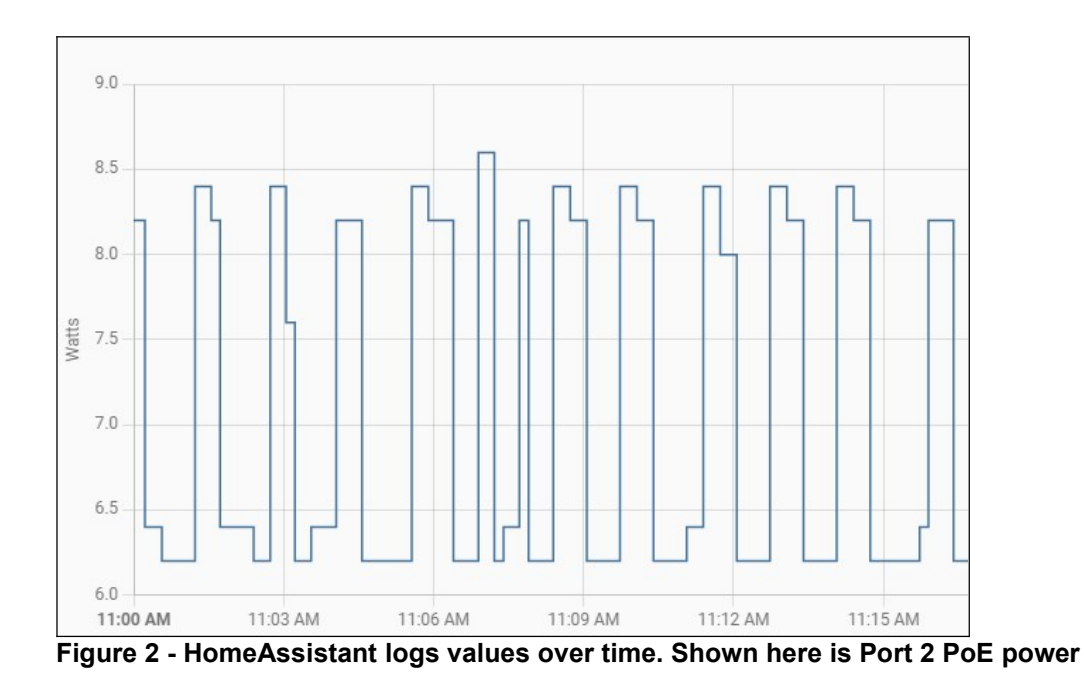

To learn how to integrate one of these switches into **HomeAssistant**, see:

https://ubwh.com.au/WI-PMCS310GF

And scroll down to the Home Assistant (HA) Managed section.

#### 6.2 SNMP and MIBs

The Switch supports the Simple Network Management Protocol (SNMP: V2c and V3). The Management Information Base (MIB) definition files are available from:

https://ubwh.com.au/documents/WiTek-MIBs.zip

Shown below are some example screen captures from a Windows program called *PowerSNMP Free Manager* available from https://www.dart.com/pages/powersnmp-free-manager

| Device Address   | Variable/IID                       | Value                  |
|------------------|------------------------------------|------------------------|
| Variable Watches |                                    |                        |
| 10.1.1.38:161    | hardwareVersion (1.3.6.1.4.1.59402 | V4                     |
| 10.1.1.38:161    | softwareVersion (1.3.6.1.4.1.59402 | WI-PCMS310GF_V10221025 |
| 10.1.1.38:161    | sysName (1.3.6.1.2.1.1.5.0)        | Cloud PoE Switch       |
| 10.1.1.38:161    | sysDescr (1.3.6.1.2.1.1.1.0)       | 8GE-2GEF               |

#### Figure 3 - Basic SNMP queries

| PortPo   | oeTable  |           |         |          |         |         |          |
|----------|----------|-----------|---------|----------|---------|---------|----------|
| poelfInd | poeExist | poe Admin | operSta | poePower | poeCurr | poeVolt | poeClass |
| 1        | 1        | 1         | 0       | 0        | 0       | 55      | 0        |
| 2        | 1        | 1         | 1       | 8400     | 161     | 55      | 3        |
| 3        | 1        | 1         | 0       | 0        | 0       | 55      | 0        |
| 4        | 1        | 1         | 0       | 0        | 0       | 55      | 0        |
| 5        | 1        | 1         | 0       | 0        | 0       | 55      | 0        |
| 6        | 1        | 1         | 0       | 0        | 0       | 55      | 0        |
| 7        | 1        | 1         | 0       | 0        | 0       | 55      | 0        |
| 8        | 1        | 1         | 1       | 2400     | 46      | 55      | 4        |

Figure 4 PoE Table Query

# 7. Firmware Update

Firmware updates are available from: https://www.wireless-tek.com/search.php?type=2 See the Firmware section

If there is no firmware there for your product, that means there have been no firmware updates.

# 7.1 Update using GUI

- 1. Open the WebGUI and navigate to Management >> Firmware >> Upgrade / Backup
- 2. Choose
  - a. Action = Upgrade
  - b. Method = HTTP
- 3. Choose the \*.bix file containing the new firmware
- 4. Click Apply
- 5. Wait until you see

| The new image will be used until you set it as the active image and reboot the system. |
|----------------------------------------------------------------------------------------|
| OK Cancel                                                                              |
| lick OK                                                                                |

6. This page should appear.

| Active Image | <ul> <li>Image0</li> <li>Image1</li> </ul>     |
|--------------|------------------------------------------------|
|              | Note: the image was selected for the next boot |
| Active Image |                                                |
| Firmware     | Image0                                         |
| Version      | mkimage_lzma_switch_image                      |
| Name         | WI-PCM8310GF_V10221025.bix                     |
| Size         | 7003577 Bytes                                  |
| Created      | 2022-10-25 15:57:18                            |
| Backup Image |                                                |
| Firmware     | Image1                                         |
| Version      | mkimage_lzma_switch_image                      |
| Name         |                                                |
| Size         | 6960857 Bytes                                  |
|              | 2021-08-23 16:03:00                            |

Click Apply

7. Click Reboot (top-right corner)

Save | Logout | Reboot

#### 7.2 Update using TFTP

- 1. Open the WebGUI and navigate to Management >> Firmware >> Upgrade / Backup
- 2. Choose
  - a. Action = Upgrade a. Method = TFTP
- 3. Install the \*.bix file on a TFTP server
- 4. Enter the TFTP server network address & the file name
- 8. Click Apply.